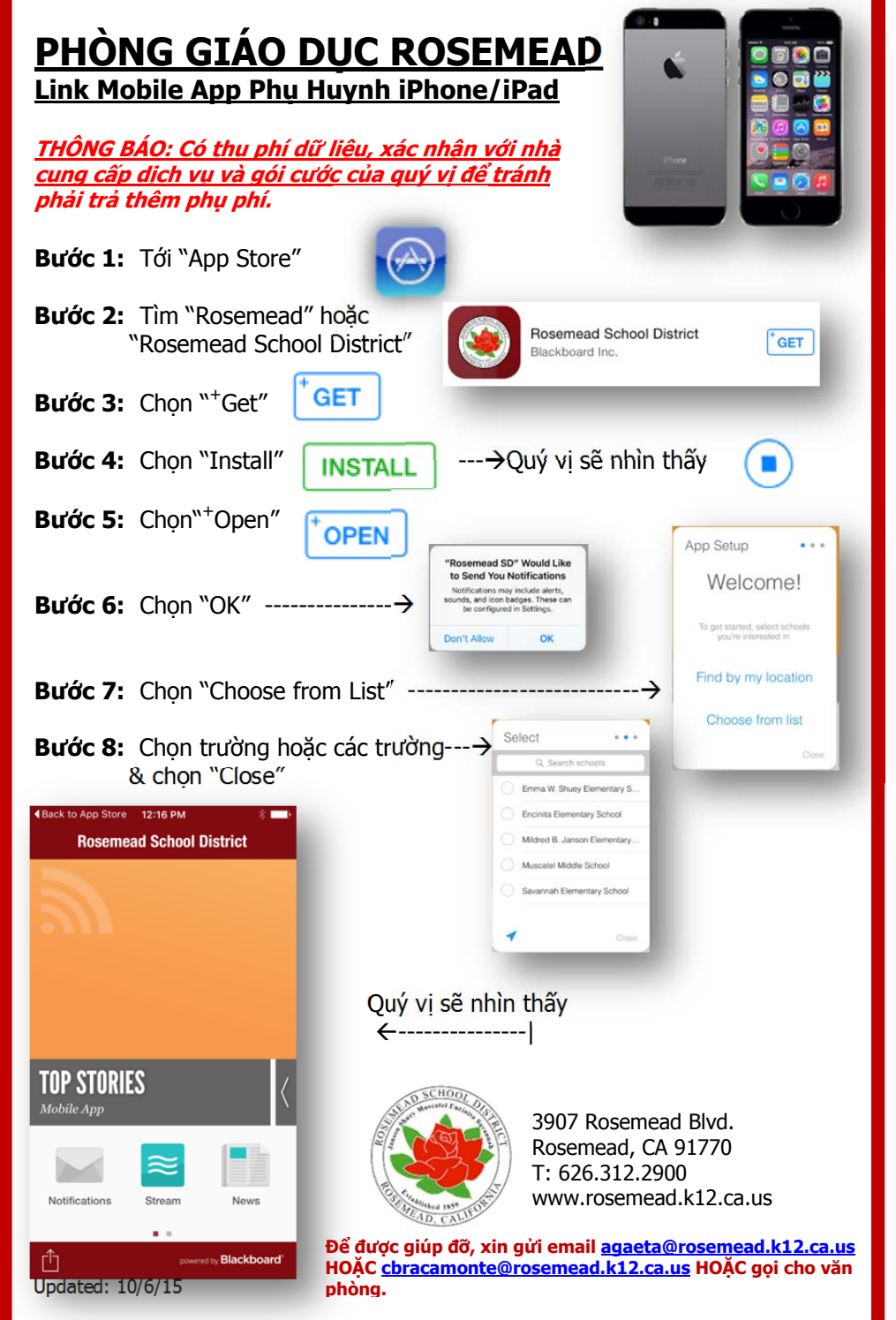

| PHÒNG GTÁO DUC POSEMEAD                                     |                                                      |                                                                                                    |
|-------------------------------------------------------------|------------------------------------------------------|----------------------------------------------------------------------------------------------------|
| Link Mobile App Phu                                         | Huynh – Android P                                    | hones                                                                                                    |
| THÔNG BÁO: Có thu phí d                                     | ữ liêu, xác nhân với nh                              | à <b>la china ann</b>                                                                                                    |
| <u>cung cap dịch vụ va gọi củ</u><br>phải trả thêm phụ phí. | <u>rớc của quy vị đe tranh</u>                       |                                                                                                    |
| Bước 1: Tới "Play Store"                                    |                                                      |                                                                                                    |
| Bước 2: Tìm "Rosemead"<br>"Rosemead Schoo                   | ' hoặc<br>bl District"                               | Rosemead School District :<br>Blackboard K-12                                                                                                    |
| Bước 3: Chon 3 ba chấm                                      | đứng                                                 | FREE                                                                                                    |
| <b>D</b> : <i>H</i> : Chan "Install"                        |                                                      | Rosemead School District<br>needs access to                                                                                                    |
| BUOC 4: Chọn Install                                        | INSTALL                                              | La Identity ∽                                                                                                    |
| Bước 5: Chọn "Accept"                                       |                                                      |                                                                                                    |
| Bước 6: Chọn "Open"                                         |                                                      | Google play ACCEPT                                                                                                    |
| Bước 7: Chọn "Choose fr                                     | om List" $\rightarrow$                               | Choose from list                                                                                                    |
| Chọn 8: Chọn trường hoặ<br>& chọn "Next"                    | ic các trường                                        | Select 2/3 Q Map<br>Emma W. Shuey Elementary                                                                                                    |
| Bước 9: Chọn "Finish"                                       |                                                      | Mildred B. Janson Element                                                                                                    |
| Rosemead School Dis <,                                      | Quý vị sẽ nhìn thấy<br>←                             | Close Next                                                                                                    |
| TOP STORIES<br>Lifetouch Ficture Day                        | Để được giúp đỡ, xin gửi e<br>HOĂC cbracamonte@roser | 3907 Rosemead Blvd.<br>Rosemead, CA 91770<br>T: 626.312.2900<br>www.rosemead.k12.ca.us<br>mail agaeta@rosemead.k12.ca.us<br>nead.k12.ca.us HOĂC gọi cho văn |
| - Blackboard                                                | phòng.                                               | Updated: 10/6/15                                                                                                    |